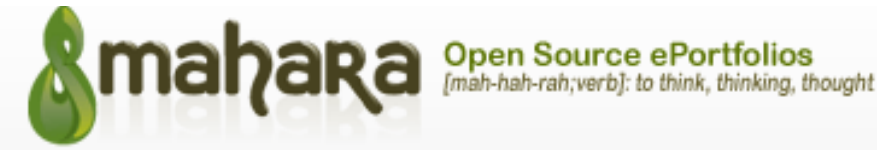

## **UPLOADING FILES INTO MAHARA**

You can upload files to your e-Portfolio (and organise them into folders) so that you can make documents and other work available for others to see once it is added to a 'Page'

To upload a file, you will need to click on Content and then the Files button.

Before you upload your file, you must first check the box to agree that you are not breaching any copyright associated with the document/file you are uploading.

Once you have clicked on the box next to *Upload file*, the *Choose Files* button will activate for you to start adding your files.

| Dashboard                                                                                                    | Content                          | Portfolio | Groups        | Site information          |  |  |  |  |  |
|----------------------------------------------------------------------------------------------------|----------------------------------|-----------|---------------|---------------------------|--|--|--|--|--|
| Profile Profile pictures Files Journals Résumé Plans Notes                                                                                              |                                  |           |               |                           |  |  |  |  |  |
|                                                                                                    |                                  |           |               |                           |  |  |  |  |  |
| Files 🏮                                                                                                    |                                  |           |               |                           |  |  |  |  |  |
| Here are your images, documents and other files for inclusion in pages. Drag and drop a file or folder icon to move the file or folder between folders. |                                  |           |               |                           |  |  |  |  |  |
| Upload file<br>File<br>Choose Files<br>(Maximum up                                                                                                    | No file chosen<br>load size 2MB) |           |               | Drop files here to upload |  |  |  |  |  |
|                                                                                                    |                                  | 5         | Create folder |                           |  |  |  |  |  |

NB: Instead of clicking the Choose Files button to upload files, you can drag and drop files from your computer directly onto the "*Drop files to here to upload*" zone.

NB: you have a maximum upload size of 10Mb.

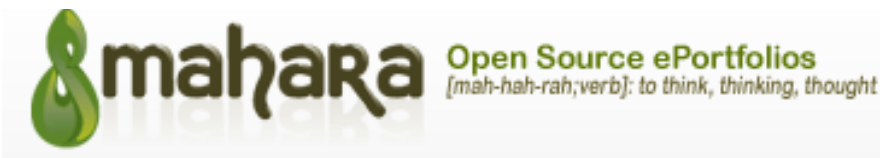

## **Creating a folder**

• You can create folders by typing the name of the folder into the box next to the '*Create Folder*' button and then pressing the '*Create folder*' button.

| Upload file                                                      |                           |
|------------------------------------------------------------------|---------------------------|
| File<br>Choose Files No file chosen<br>(Maximum upload size 2MB) | Drop files here to upload |
|                                                                  |                           |
|                                                                  | 🗢 Create folder           |

• You can move your file to a folder by clicking on the icon before the file's name and then dragging and dropping it onto the folder icon. Similarly, you can click on a folder icon and drag it onto another folder icon to move the folder into the second one.

| 📅 Home |              |             |      |            |  |  |  |  |  |
|--------|--------------|-------------|------|------------|--|--|--|--|--|
|        | Name         | Description | Size | Date       |  |  |  |  |  |
|        | Images       | Image files |      | 02/09/2013 |  |  |  |  |  |
|        | test 4       |             |      | 12/05/2014 |  |  |  |  |  |
| -      | testing this |             |      | 29/05/2012 |  |  |  |  |  |

- Click the *Edit* button *let* to edit folder or file properties.
- Click the *Delete* button to delete a file or folder.

## File quota

You are limited to a Maximum of 10mb file size for uploading to Mahara. You have a total space in Mahara of **200MB** (audio, unedited images and especially video, will quickly use this up). If you use external links such as external videos instead of embedded media, this will use less space.

## You can check your file quota in the sidebar (on the right hand side) in your **FILES** area.

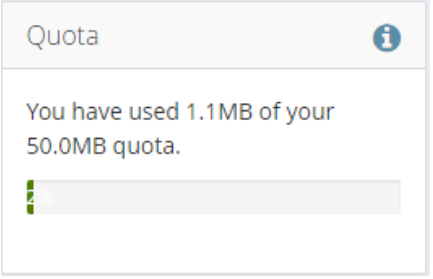